# Istruzioni per l'ordinazione

| 1 | CHF<br>Abbonamento A | CHF<br>Abbonamento B | CHF<br>Abbonamento C |
|---|----------------------|----------------------|----------------------|
|   | :                    | *                    |                      |
|   | Ordina subito        | Ordina subito        | Ordina subito        |

|                                   | Costi unici          | CHF 40  |
|-----------------------------------|----------------------|---------|
| Non mi serve un nuovo dispositivo | Offerta speciale     |         |
|                                   | Hai un codice promo? | >       |
| Avanti                            |                      | <u></u> |

Scegli l'abbonamento che preferisci e clicca su Ordina. In questo modo accedi al carrello e puoi proseguire l'ordinazione.

A tua offerta speciale per un abbonamento Wingo Hai un codice promozionale? Inseriscilo qui.

| ll tuo numero                        |                                  |
|--------------------------------------|----------------------------------|
| Desidero un nuovo numero di telefono | Desidero mantenere il mio numero |
| ll tuo operatore attuale             | <u> </u>                         |
| ll tuo operatore attuale             |                                  |

# Il tuo numero di telefono

Seleziona Desidero mantenere il mio numero se vuoi utilizzare il tuo numero di cellulare attuale con la nuova offerta.

| ll tuo o | peratore attuale |                     |
|----------|------------------|---------------------|
| Swisscor | n                |                     |
|          | Un abbonamento   | Un scheda prepagata |

# Il tuo operatore attuale

Seleziona il tuo operatore dall'elenco. In seguito indica che tipo di offerta hai con l'operatore attuale.

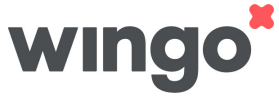

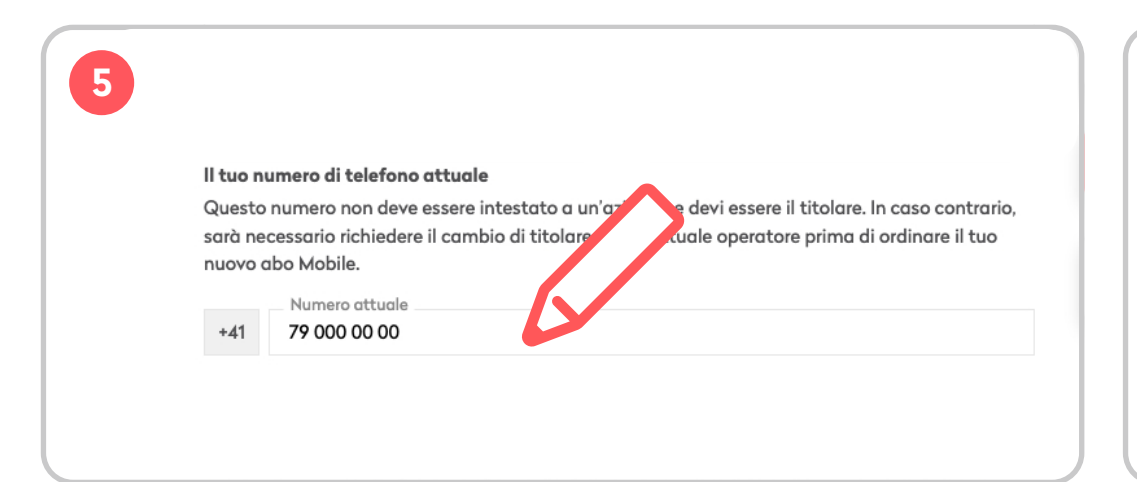

7

# ll tuo dispositivo

Sottoscrivi il tuo abbonamento mobile e ordina direttamente uno smartphone o un Watch a tua scelta. Il primo acconto è pagabile all'ordinazione (con carta di credito) e il resto in 24 comode rate mensili.

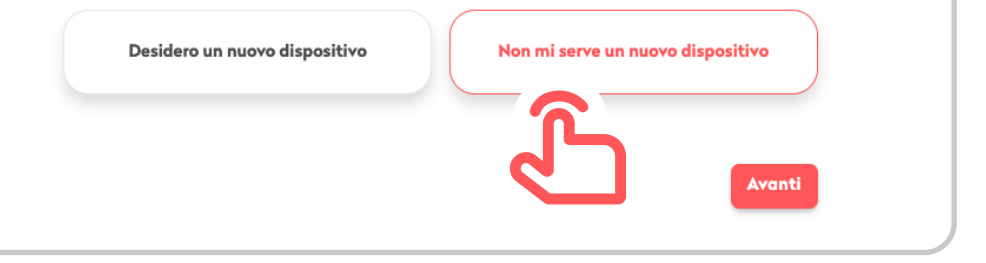

#### Il tuo numero di telefono attuale

Inserisci il numero di telefono che desideri trasferire.

#### Il tuo dispositivo

Clicca su Avanti

In aggiunta all'abbonamento Wingo puoi ordinare un cellulare. Se preferisci continuare a utilizzare il tuo cellulare senza cambiarlo, seleziona Non mi serve un nuovo dispositivo.

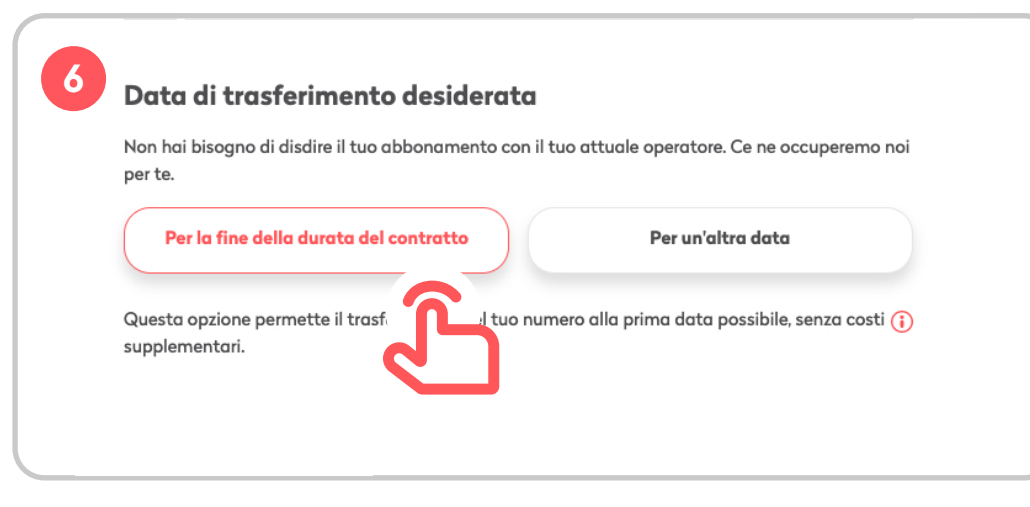

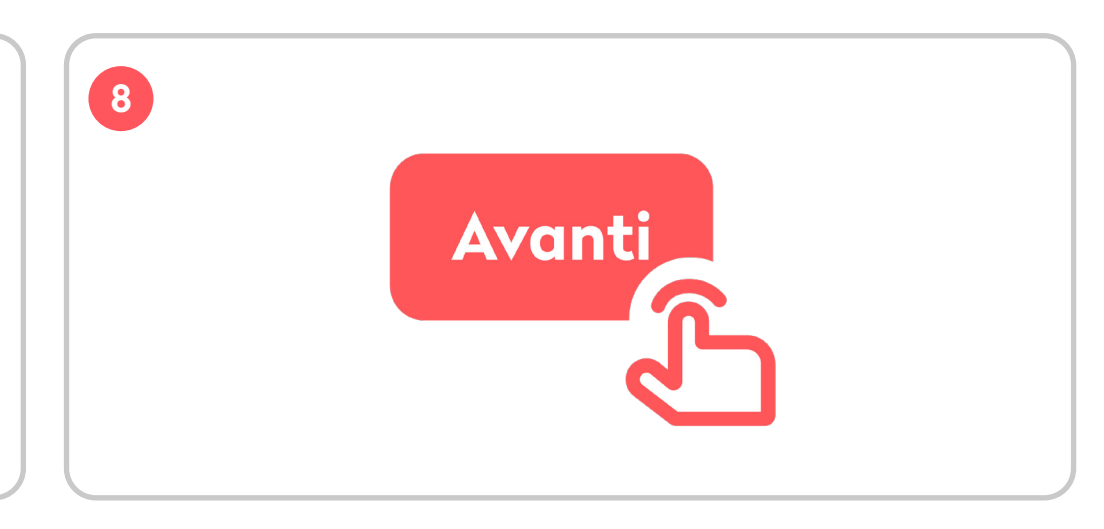

#### Data di trasferimento desiderata

Se selezioni **Dalla fine della durata del contratto**, il passaggio a Wingo avviene 30 giorni dopo. Se preferisci un'altra data, seleziona l'opzione **Da un'altra data**.

#### Se non approfitti dell'offerta:

Ricorda che il tuo operatore attuale potrebbe addebitare delle commissioni se la disdetta avviene prima della fine della durata contrattuale. Questi costi sono a tuo carico. Se decidi di interrompere l'abbonamento dalla fine della durata contrattuale, il tuo contratto deve scadere entro un massimo di 6 mesi.

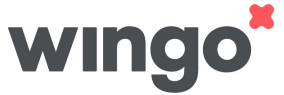

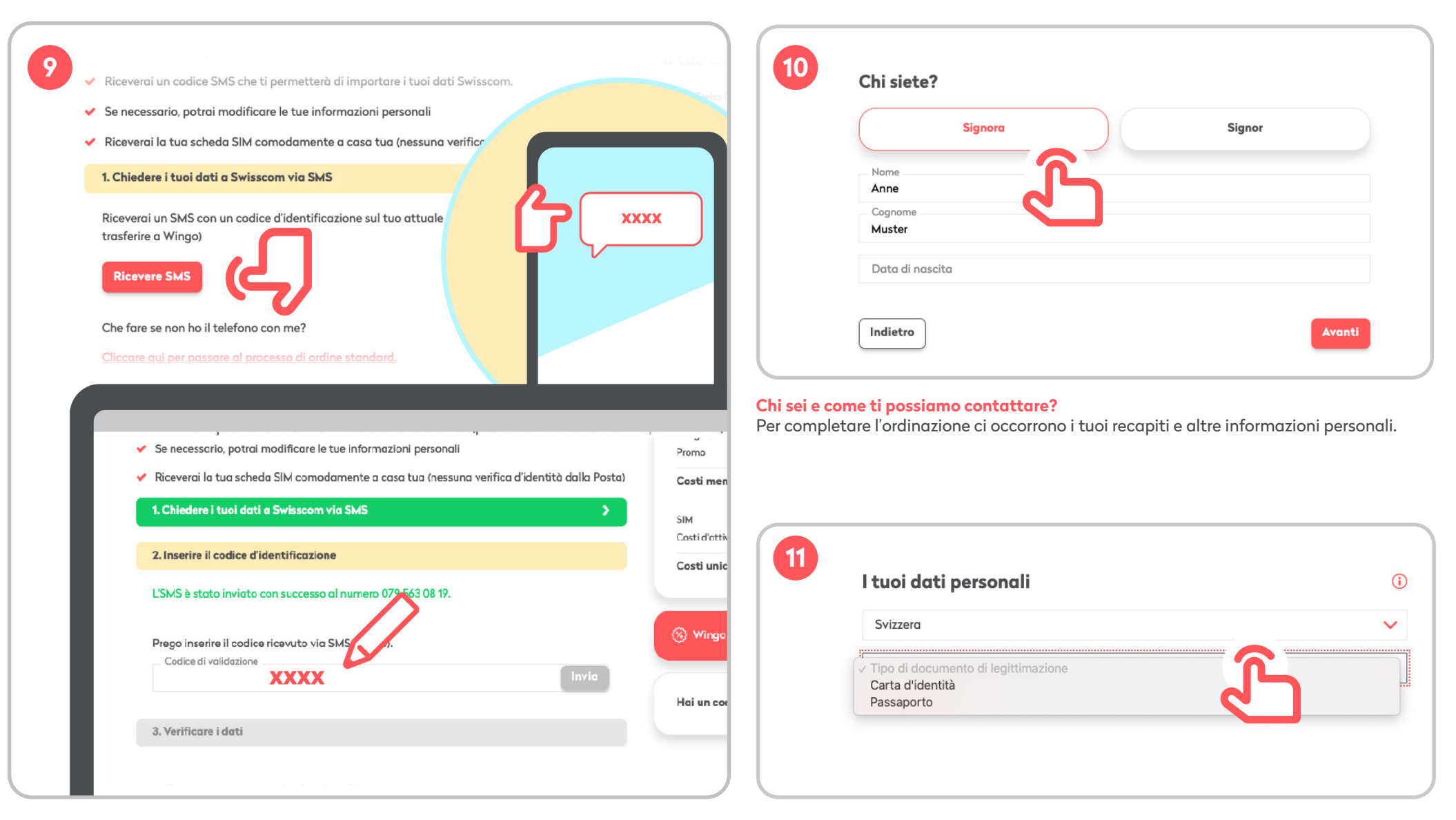

#### Passare a Wingo non è mai stato così facile!

Ti spediamo un codice di identificazione via SMS al tuo numero attuale. Così ci assicuriamo che il numero è corretto e puoi approfittare dell'offerta. Clicca su **Invia SMS** e successivamente inserisci il codice di identificazione.

# l tuoi dati per la verifica dell'identità

Le informazioni su nazionalità e tipo di documento sono necessarie per il successivo processo d'identificazione. Seleziona qui il documento con cui desideri identificarti.

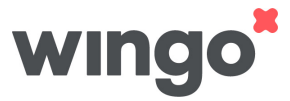

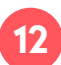

# **Controllo del roaming**

Con «Solo le unità incluse», il tuo limite di spesa è impostato su 0.–, tuttavia puoi usare il roaming se hai acquistato un abbonamento, un'opzione o un pacchetto per l'uso di dati, chiamate o SMS/MMS all'estero.

Con «Impostare limite di spesa», puoi invece utilizzare dati, chiamate e SMS/MMS all'estero fino al raggiungimento del limite. Al raggiungimento del limite, le chiamate vengono interrotte.

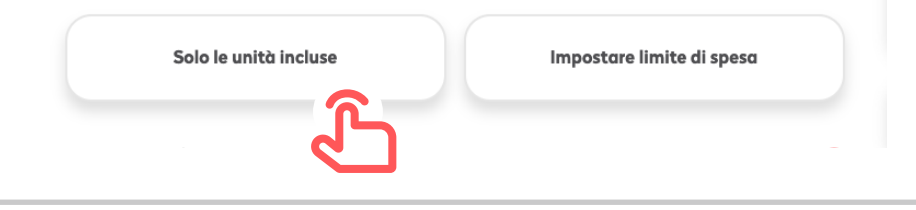

# Controllo del roaming

Decidi se all'estero desideri utilizzare solo le unità incluse o impostare un limite di spesa.

| 14 | Tipo di documento di legittimazione<br>N. del documento di legittimazione                    | Carta d'identità<br>C1234567 |                 |
|----|----------------------------------------------------------------------------------------------|------------------------------|-----------------|
|    | Data di scadenza                                                                             | 20.07.2022                   |                 |
|    | Controllo del roaming                                                                        |                              |                 |
|    | Costi di roaming                                                                             | Solo le unità incluse        |                 |
|    | Ho letto e accetto le <u>Condizioni generali</u> e la <u>Dichiarazione generala</u><br>dati. |                              |                 |
|    | Indietro                                                                                     | Effettua ordine              | <mark>رح</mark> |

#### Riepilogo dell'acquisto

Controlla l'ordinazione e i dati inseriti. Se è tutto corretto, seleziona Invia ordinazione.

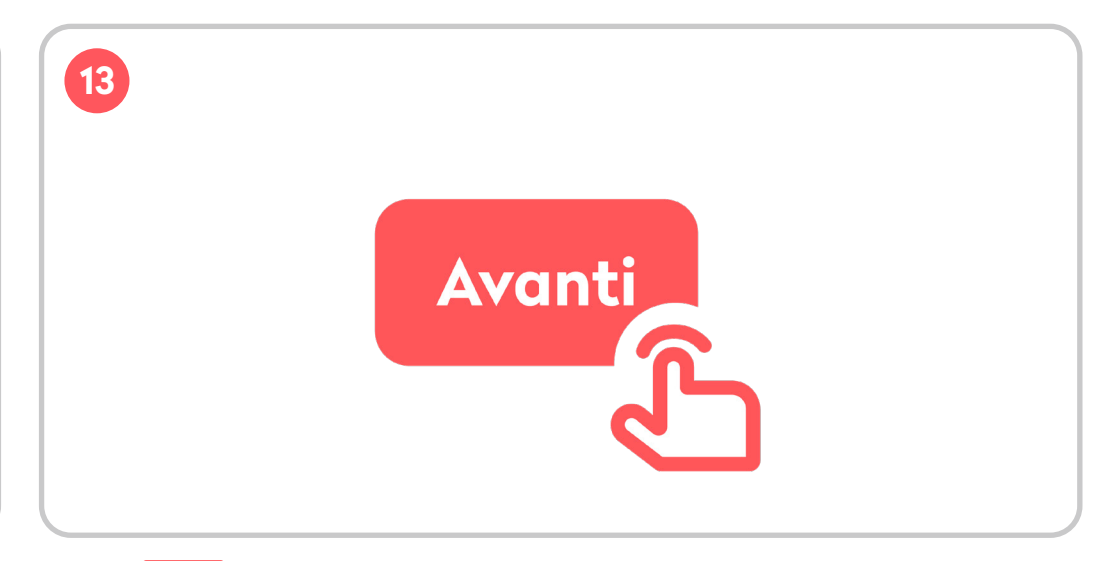

Clicca su Avanti.

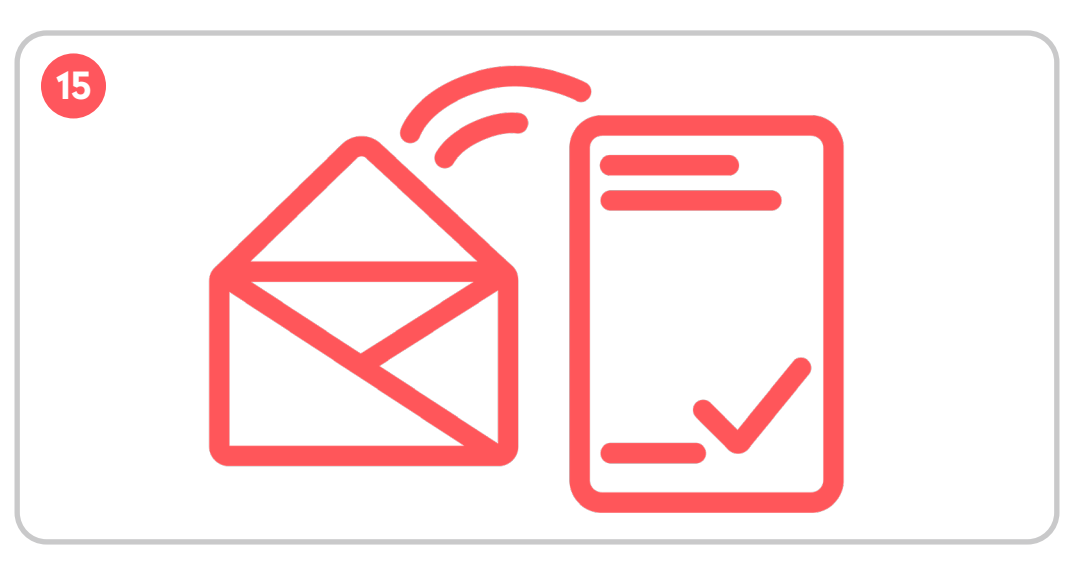

Dopo l'ordinazione ti spediamo un'e-mail. Clicca sul link di conferma nell'e-mail per completare l'ordinazione. A questo punto ti rimane solo da identificarti. Il modo più semplice è con il nostro processo online. Tutte le indicazioni sulla procedura sono riportate nell'e-mail. Con l'identificazione online ricevi la tua SIM Wingo il prima possibile.

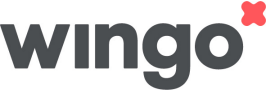

# **Identificazione online**

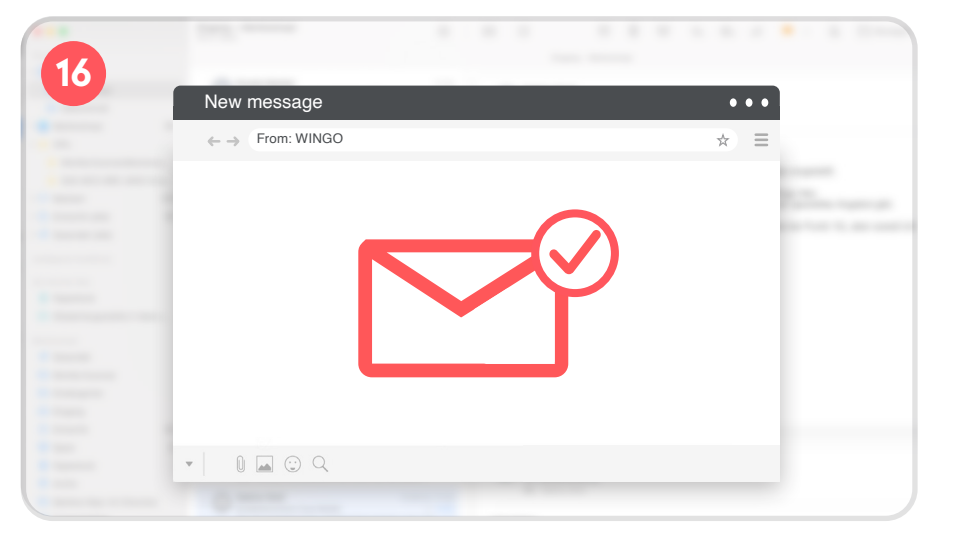

#### E-mail di conferma

Ti inviamo un messaggio per confermarti che l'ordinazione è andata a buon fine. Apri la tua casella di posta elettronica e controlla se è arrivata un'e-mail da Wingo. Potrebbe anche essere finita nella cartella spam.

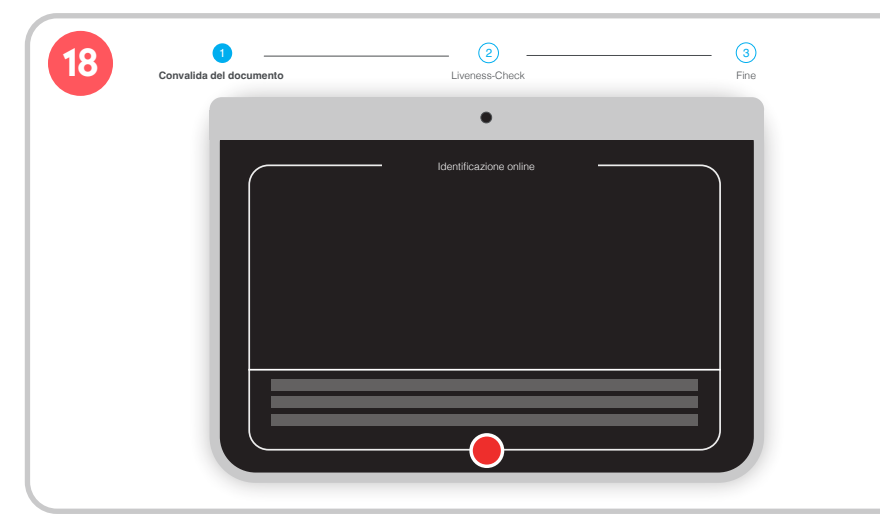

Ora completa l'identificazione online.

Per prima cosa devi tenere la pagina posteriore del documento d'identità ben in vista nel riquadro indicato (sulla fotocamera frontale del laptop o del cellulare). A questo punto viene effettuato il cosiddetto «liveness check», per verificare che tu sia una persona reale.

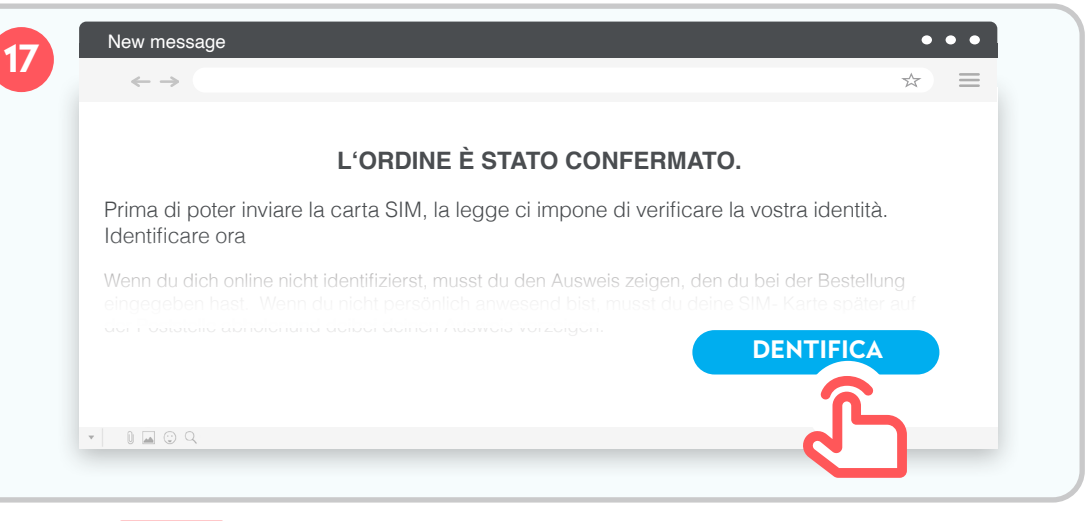

Ora clicca su **dentifica**. Si apre la procedura di identificazione online. Segui le istruzioni e nondimenticare di tenere a portata di mano la carta d'identità o il passaporto.

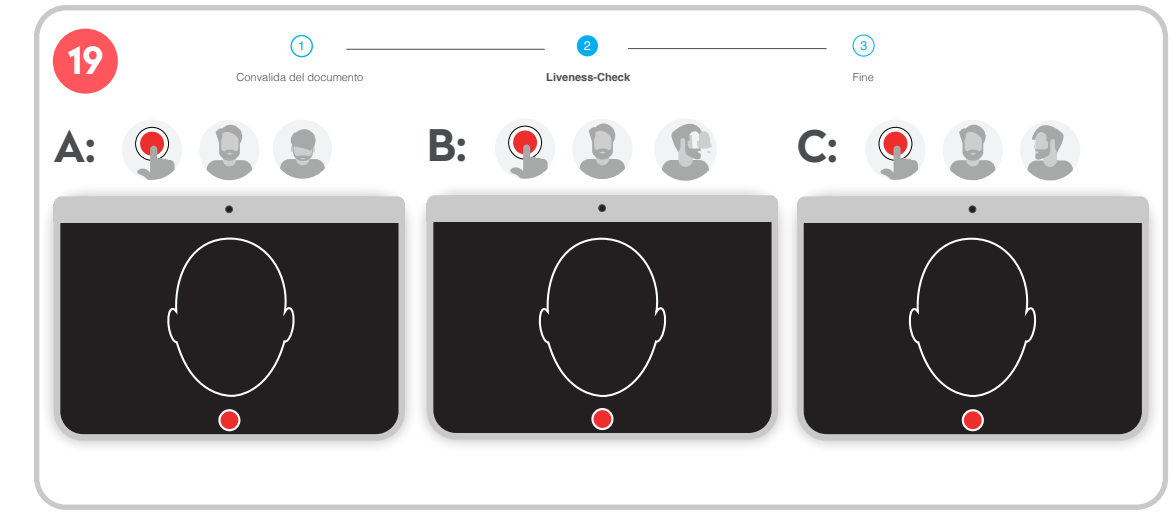

A questo punto viene effettuato il cosiddetto «liveness check», per verificare che tu sia una persona reale.

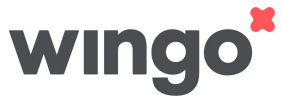